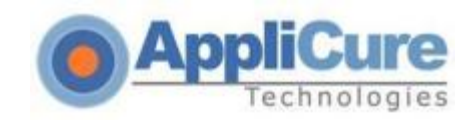

# dotDefender v5.12 for Apache

# **Upgrade Guide**

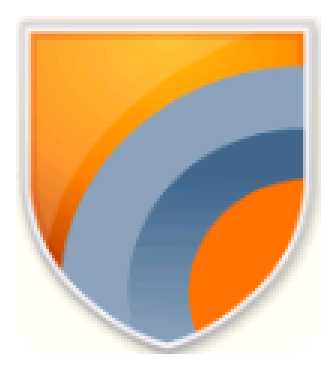

**Applicure Web Application Firewall** 

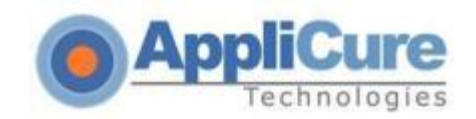

## **Installation Process**

The installation guide contains the following sections: <u>System Requirements</u> Upgrading dotDefender

Troubleshooting

### System Requirements

#### When installing dotDefender, the following information is needed:

- 1. Path to the HTTPD binary
- 2. Path to the httpd.conf
- 3. Command for restarting Apache

dotDefender operation requires any of the following: Web Server: Apache 2.0.42 or higher, Apache 2.2.X

Platform: Linux (packages: RPM, Debian, Generic) ,FreeBSD-X86 (6.1 or higher)

Perl Interpreter

GLIBC 2.3.2 or higher

If present - SQLite 3.5.6 or higher

### **Upgrading dotDefender**

**1.** Extract the downloaded gz file.

#### For example: gunzip dotDefender-3.8-5.Linux.i386.rpm.bin.gz

**Note**: Installation must be performed using root permissions.

#### Make sure that "umask" equals to "022".

2. Start the installation dialog by executing the bin file.

For example: sh ./dotDefender-3.8-5.Linux.i386.rpm.bin

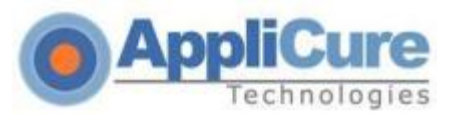

#### 3. <u>The Welcome screen appears. Select Next.</u>

ement screen appears. Read, and select I Agree.

APPLICURE SOFTWARE LICENSE AGREEMENT The license agreement absolves Applicure Technologies of any and all lia x resultant from the installation of its software, and prohibits reverse engineering and/or unauthorized redistribution of its software in any fo > NOTE: IF YOU INSTALL THE SOFTWARE YOU WILL BE DEEMED TO HAVE ACCEPTED TH x TERMS OF THIS LICENSE AGREEMENT. Subject to the following terms and conditions, Applicure Technologies Corporation ("Applicure") grants to y x ("User") a non-exclusive license to use the Software. 1. SCOPE OF LICENSE This is a worldwide, royalty-free, non-exclusive license. Applicure gra x the User the right to use the Software for its own internal business pur x ⊲<mark>C</mark>ancel ⊃ <I Agree> < Back > 

4.

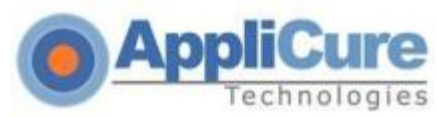

5. <u>The Previous Installation Detected screen appears.</u> Select **Upgrade** and **Next**.

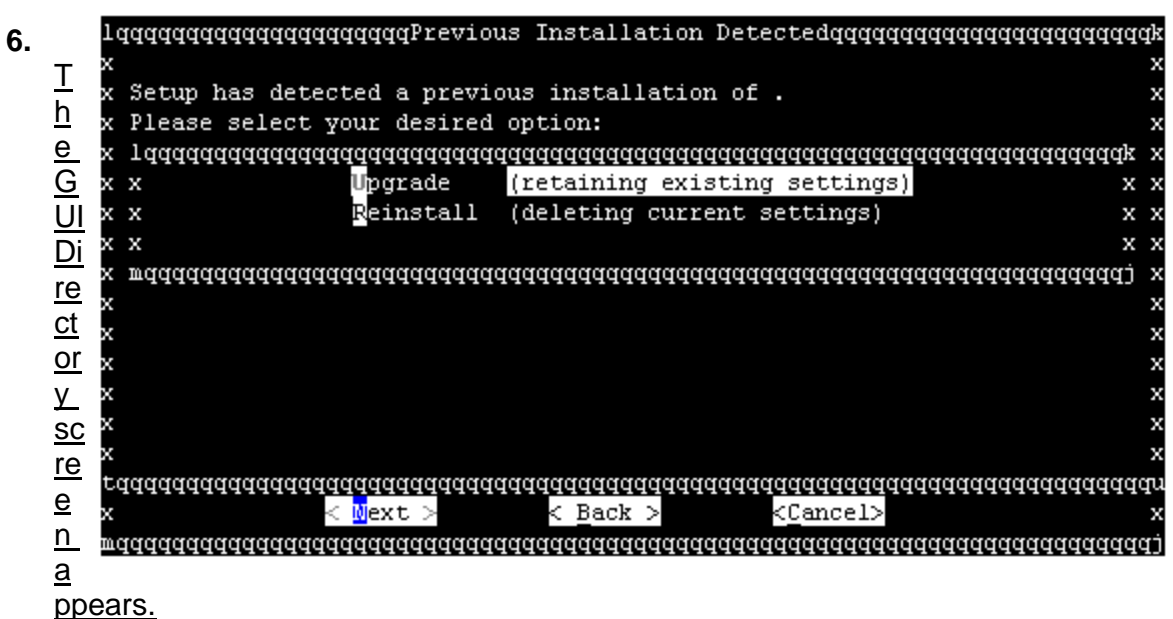

Type a name for the dotDefender's URI (for example "dotDefender"), and Next.

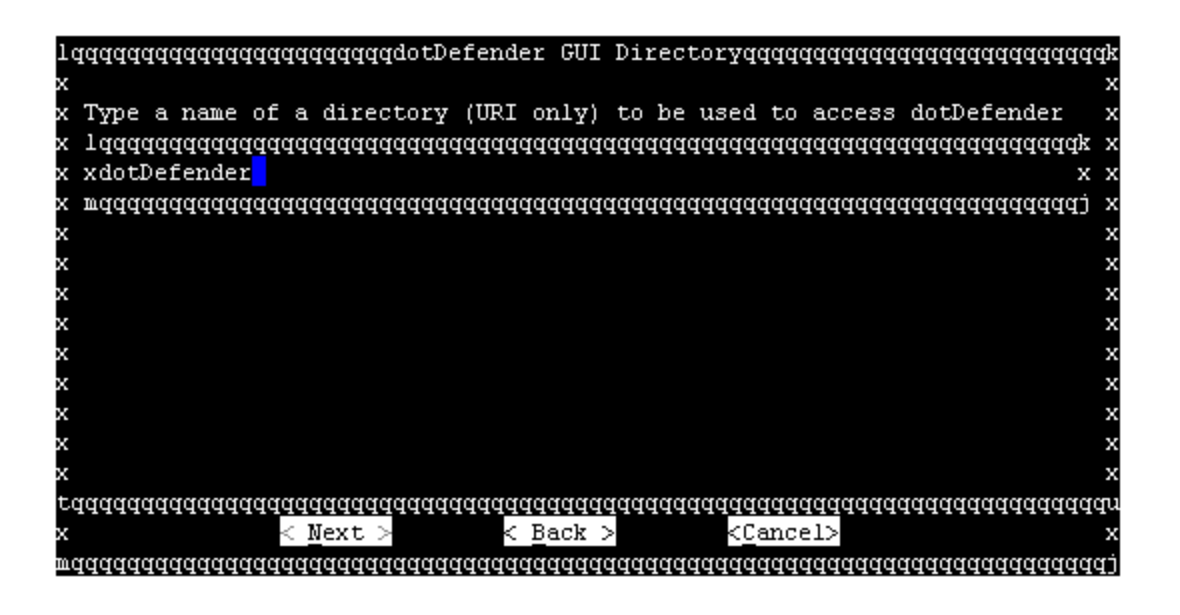

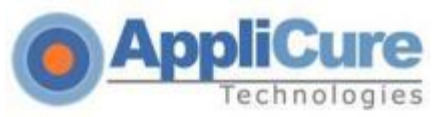

#### 7. <u>The Admin GUI screen appears.</u>

The Administration GUI is now accessible at http://<hostname>/dotDefender (Defined previously). To access the Administration GUI, a password must be configured for the admin user. Enter a password in each of the two fields. Select **Next**.

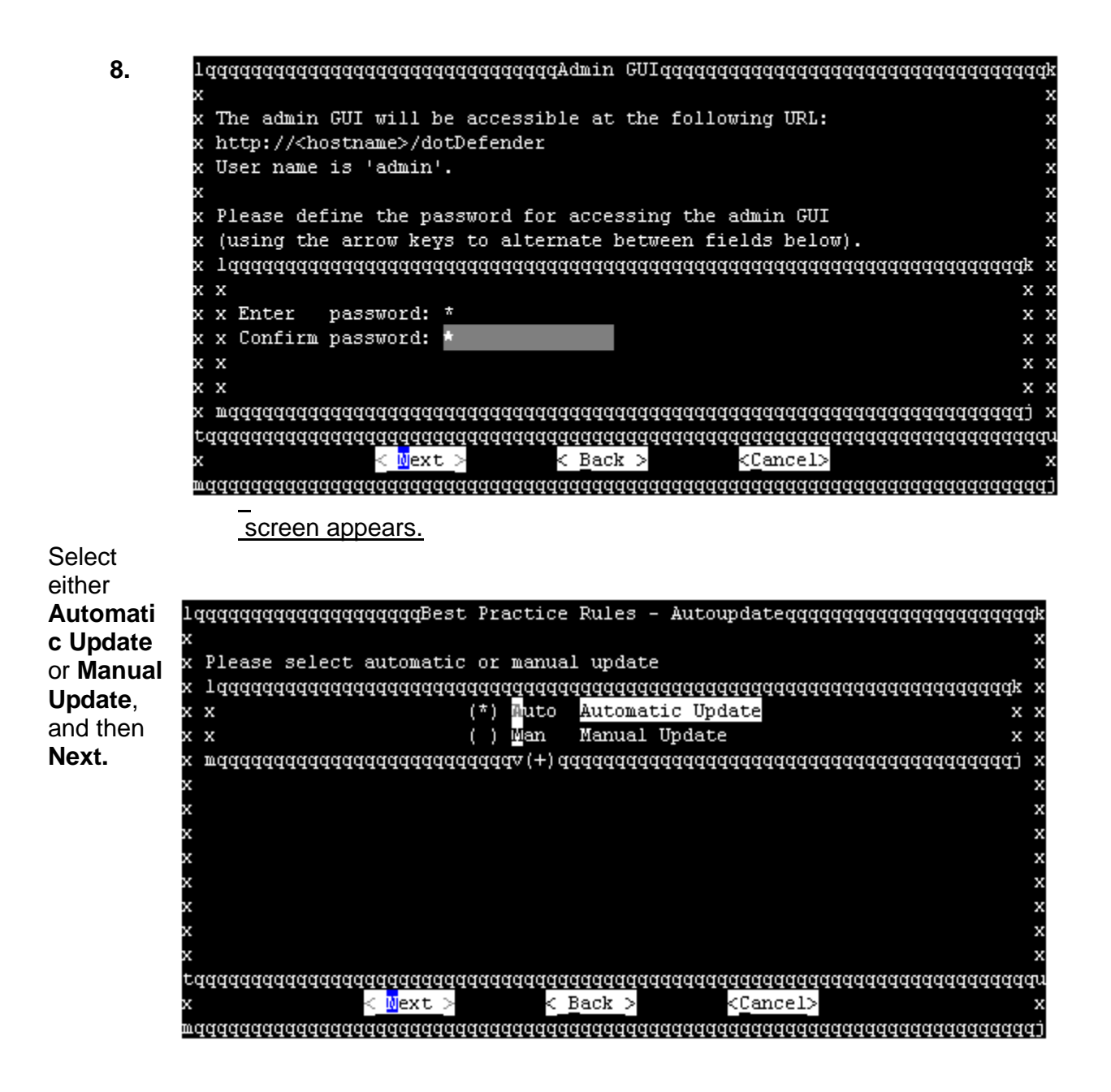

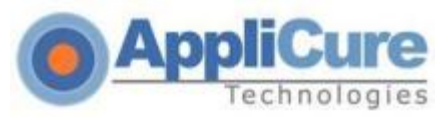

9. <u>The Rule-Updates screen appears.</u>

For automatic update, select the frequency of the updates and then Next.

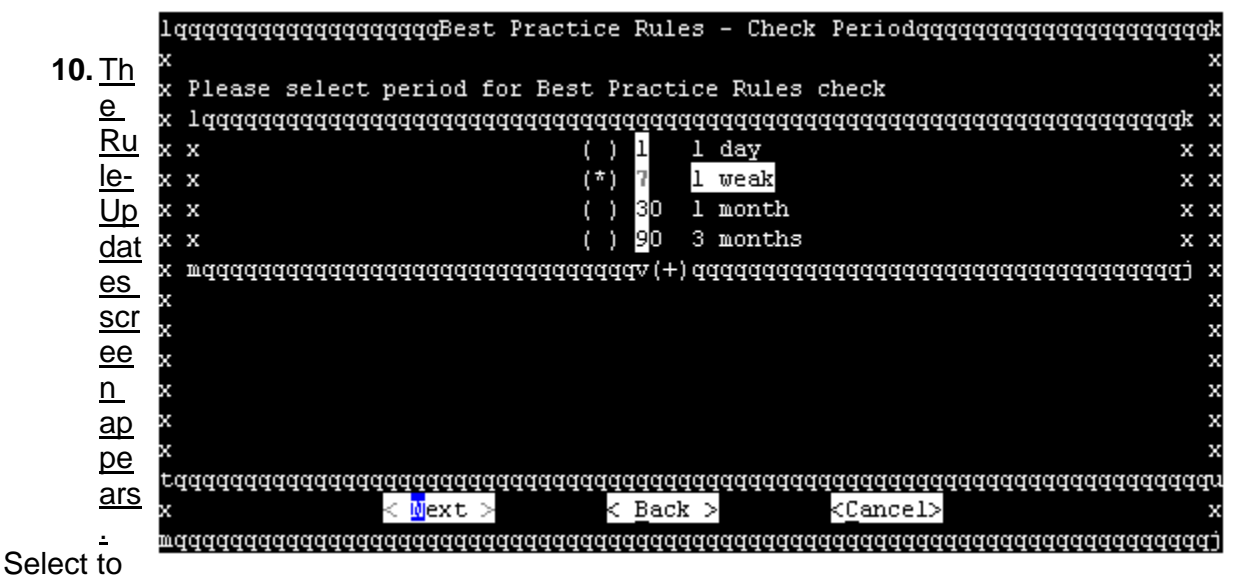

download the rules from either Applicure's website or a custom location of your choice and the **Next**.

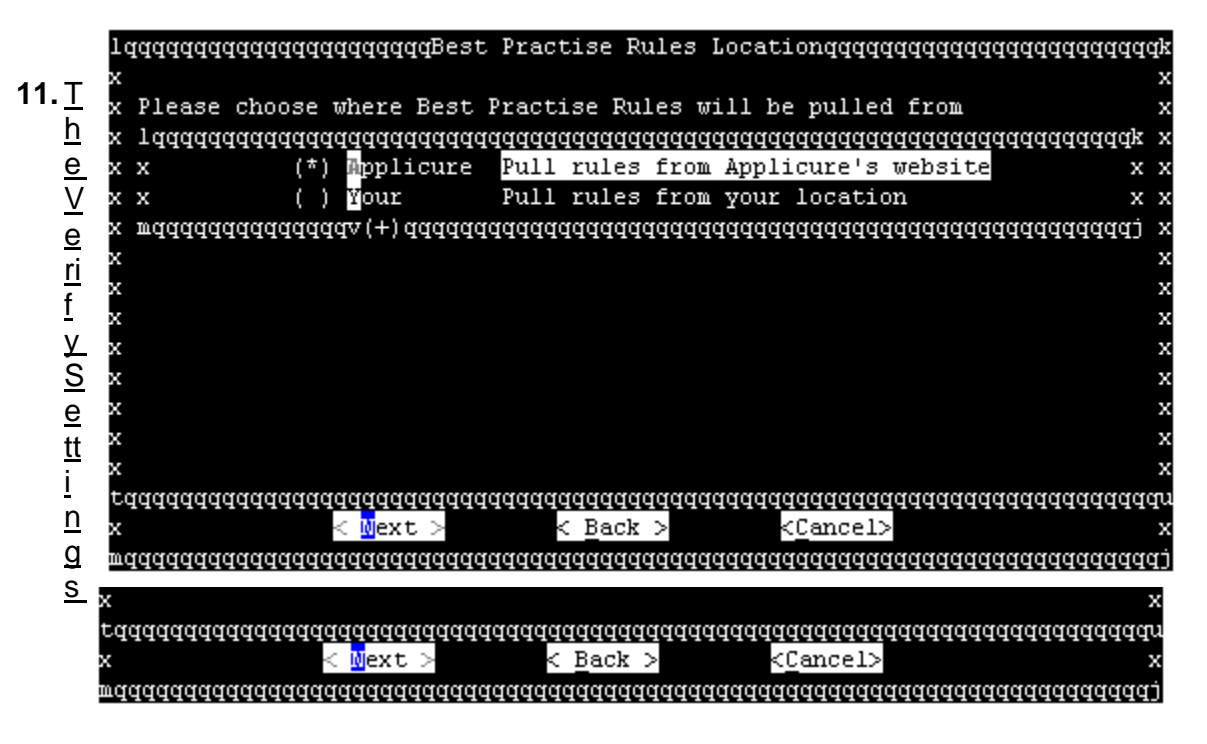

en appears. Click Next.

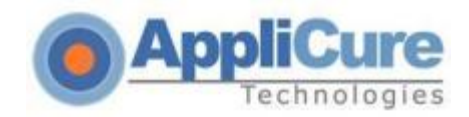

#### 12. The Confirmation screen appears. Click Go.

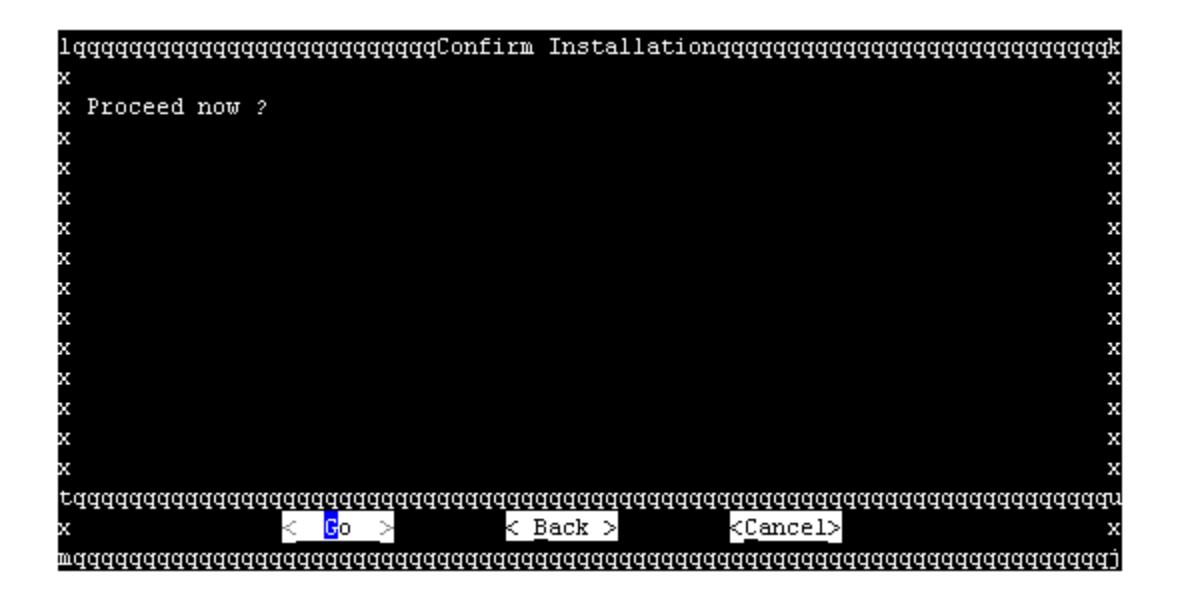

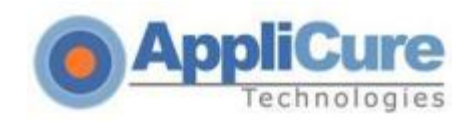

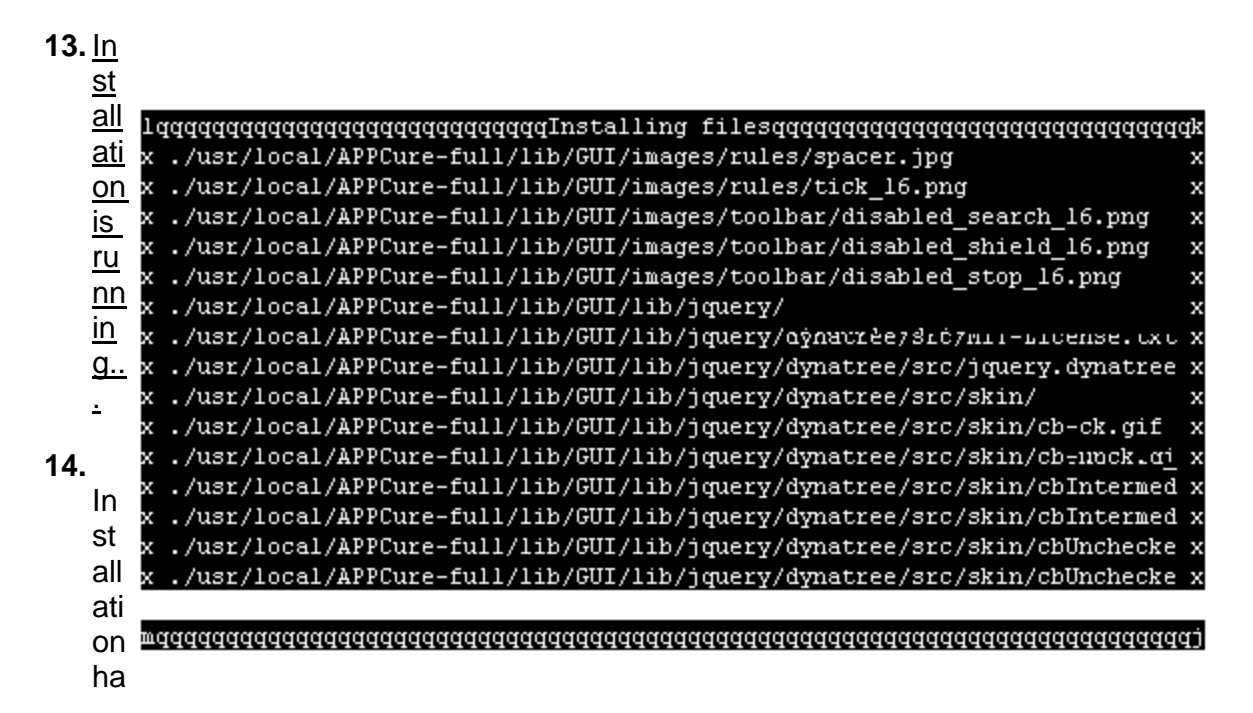

| qqqqqqqqqqqqqqqqqqqqqqqqqqqqqqqqqqqqqq               |  |
|------------------------------------------------------|--|
| X                                                    |  |
| x<br>To launch dotDefender admin GUI:                |  |
| [GUI_URL: http:// <bostname>/dotDefender]</bostname> |  |
| [user name: 'admin'] x                               |  |
| [password: <defined previously="">] x</defined>      |  |
| x                                                    |  |
| dotDefender has been successfully installed. x       |  |
| x                                                    |  |
| Please restart your Web server at this time. x       |  |
| X                                                    |  |
| X                                                    |  |
| x                                                    |  |
| ×                                                    |  |
|                                                      |  |
|                                                      |  |
|                                                      |  |

server.

Note: After installation, an Apache restart is required.

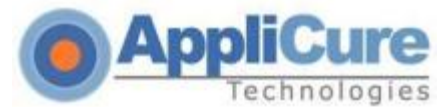

After restarting Apache, the dotDefender will be accessible through the pre-defined URI and Password. *The user name is 'admin', which cannot be changed.* 

## **1. Troubleshooting**

If you experience any issues loading the dotDefender interface, please review the following points to isolate your problem.

#### Cannot run the installer - no execute permissions:

If you are executing the command "# sh dotDefenderr-3.8-5.Linux.i386.deb.bin" (for example), in order to run the installer, and a "No Execute Permissions" error appears, it most likely relates to the "/tmp" directory or its mount:

- 1. Create a directory with permissions simply execute mkdir /[some\_dir\_name] ("mkdir /dD\_ttt")
- **2.** Use the following command (for example) to run the installer under the newly created directory: "TMPDIR=/dD\_ttt sh dotDefenderr-3.8-5.Linux.i386.deb.bin"

#### libXML issue:

**a)** Get the process ID of one apache child (run "ps aux | grep httpd")

- b) Run # "cat /proc//maps | grep libxml" to get the path to libxml
- c) Run the utility from "/usr/local/APPCure/bin/change\_soname", which receives two arguments:
- The path from the second step, and
- An output location, for example: change\_soname /usr/lib/libxml2 /tmp
- d) Copy the output file called libXML2.so.2 and replace the one at /usr/local/APPCure/contrib
- e) Restart Apache

#### suEXEC integration (From the Applicure knowledgebase):

http://applicuresupport.helpserve.com/index.php?\_m=knowledgebase&\_a=viewarticle& kbarticleid=29&nav=0,13

#### cPanel integration (From the Applicure knowledgebase):

http://applicuresupport.helpserve.com/index.php?\_m=knowledgebase&\_a=viewarticle&kbarticleid=30& nav=0,13

Please help us help you!

Link to our knowledgebase: http://applicuresupport.helpserve.com/index.php?\_m=knowledgebase&\_a=view&paren tcategoryid=13&pcid=0&nav=0

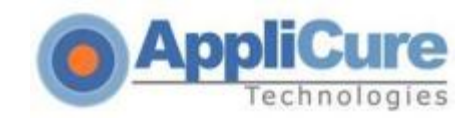

support@applicure.com